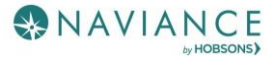

## **Requesting Transcripts**

## **Other Transcripts**

Students can use Naviance to request transcripts for personal use, such as job applications, summer programs, and scholarships.

- 1. From the Colleges section in Naviance Student, click Manage Transcripts.
- 2. Here students can see all the institutions to which a transcript request has been associated.

|                                                                                                    | e the Add (+) button to reque                                                                                                    | est an " <b>Other Trar</b>                   | script."     |  |
|----------------------------------------------------------------------------------------------------|----------------------------------------------------------------------------------------------------|----------------------------------------------|--------------|--|
|                                                                                                    |                                                                                                    |                                              |              |  |
| al                                                                                                    | College Application Transcript                                                                                                    |                                              |              |  |
|                                                                                                    | Other Transcript                                                                                                    |                                              |              |  |
| Wha                                                                                                    | t is this transcript for?                                                                                                    | <u>.                                    </u> |              |  |
| <b>O</b>                                                                                                  | c is chis cranscript for?<br>Scholarship                                                                                                    |                                              |              |  |
| $\cap$                                                                                                    |                                                                                                    |                                              |              |  |
| 0                                                                                                    | Athletics                                                                                                    |                                              |              |  |
| 0                                                                                                    | Athletics<br>Other                                                                                                    |                                              |              |  |
| Wha                                                                                                    | Athletics<br>Other<br>t additional materials, if any, do you want included?                                                                                                    |                                              |              |  |
| Wha                                                                                                    | Athletics<br>Other<br>t additional materials, if any, do you want included?<br>Unofficial SAT Scores                                                                                                    |                                              |              |  |
| Wha                                                                                                    | Athletics<br>Other<br>t additional materials, if any, do you want included?<br>Unofficial SAT Scores<br>Unofficial ACT Scores                                                                                                    |                                              |              |  |
| Wha                                                                                                    | Athletics<br>Other<br>t additional materials, if any, do you want included?<br>Unofficial SAT Scores<br>Unofficial ACT Scores<br>n is this transcript due?                                                                                                    |                                              |              |  |
| Wha                                                                                                    | Athletics<br>Other<br>t additional materials, if any, do you want included?<br>Unofficial SAT Scores<br>Unofficial ACT Scores<br>in is this transcript due?<br>/18/2020                                                                                           |                                              |              |  |
| Wha<br>Whe<br>12/                                                                                         | Athletics<br>Other<br>t additional materials, if any, do you want included?<br>Unofficial SAT Scores<br>Unofficial ACT Scores<br>n is this transcript due?<br>/18/2020<br>re are you sending the transcript?                                                      |                                              |              |  |
| Wha                                                                                                    | Athletics<br>Dther<br>t additional materials, if any, do you want included?<br>Unofficial SAT Scores<br>Unofficial ACT Scores<br>in is this transcript due?<br>//i8/2020<br>re are you sending the transcript?<br>Hecipient Name:                                 |                                              | Other Notes: |  |
| Wha<br>Whe<br>12/                                                                                         | Athletics<br>Other<br>t additional materials, if any, do you want included?<br>Unofficial SAT Scores<br>Unofficial ACT Scores<br>n is this transcript due?<br>/18/2020<br>re are you sending the transcript?<br>tecipient Name:<br>Sallie Mae                     |                                              | Other Notes: |  |
| Wha<br>Wha<br>U<br>U<br>Whe<br>V<br>R<br>R<br>A                                                           | Athletics<br>Other<br>t additional materials, if any, do you want included?<br>Unofficial SAT Scores<br>Unofficial ACT Scores<br>in is this transcript due?<br>/18/2020<br>re are you sending the transcript?<br>tecipient Name:<br>Sallie Mae                    |                                              | Other Notes: |  |
| Wha<br>Wha<br>U<br>U<br>U<br>U<br>U<br>U<br>U<br>U<br>U<br>U<br>U<br>U<br>U<br>U<br>U<br>U<br>U<br>U<br>U | Athletics<br>Other<br>t additional materials, if any, do you want included?<br>Unofficial SAT Scores<br>Unofficial ACT Scores<br>In is this transcript due?<br>/18/2020<br>re are you sending the transcript?<br>recipient Name:<br>Sallie Mae<br>iddress Line 1: |                                              | Other Notes: |  |
| Wha<br>Wha<br>12/<br>Whe                                                                                  | Athletics Other t additional materials, if any, do you want included? Unofficial SAT Scores Unofficial ACT Scores n is this transcript due? //18/2020 re are you sending the transcript? tecipient Name: Sallie Mae uddress Line 1:                               |                                              | Other Notes: |  |

- 4. Use the checkboxes and drop-downs to answer the transcript-related questions.
- 5. Click Request and Finish.